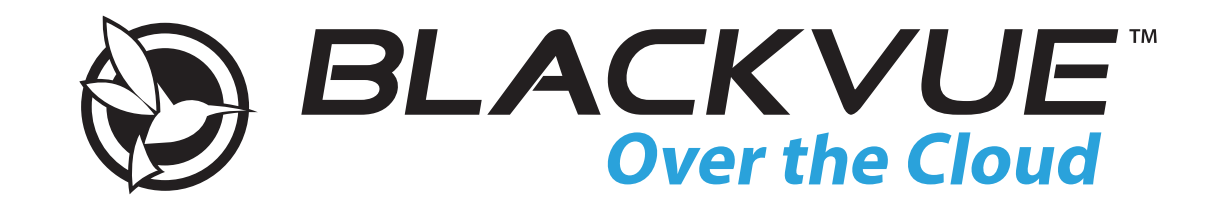

**DR750S** kiirjuhend

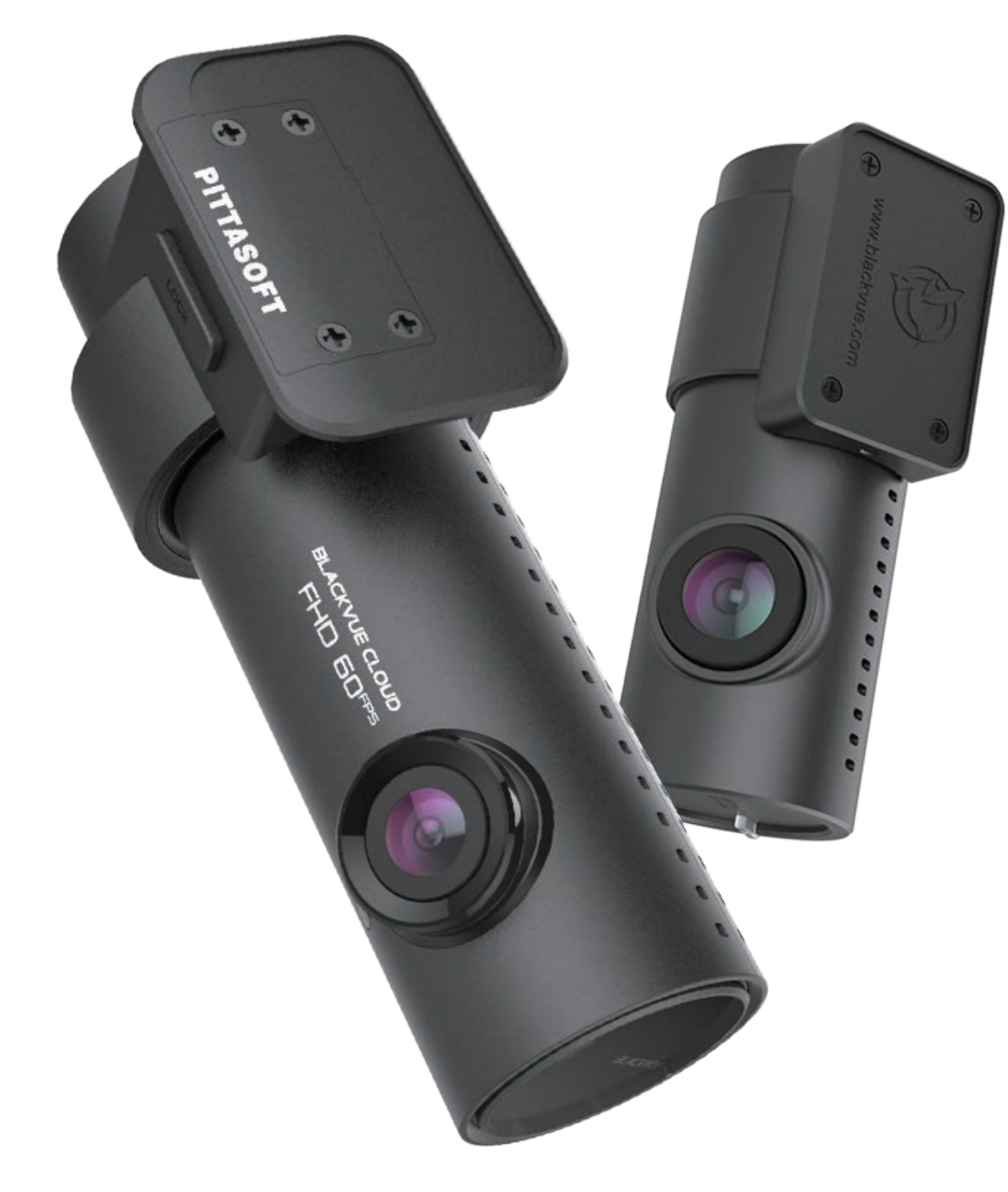

www.blackvue.com www.garmineesti.ee

#### Eesmine kaamera

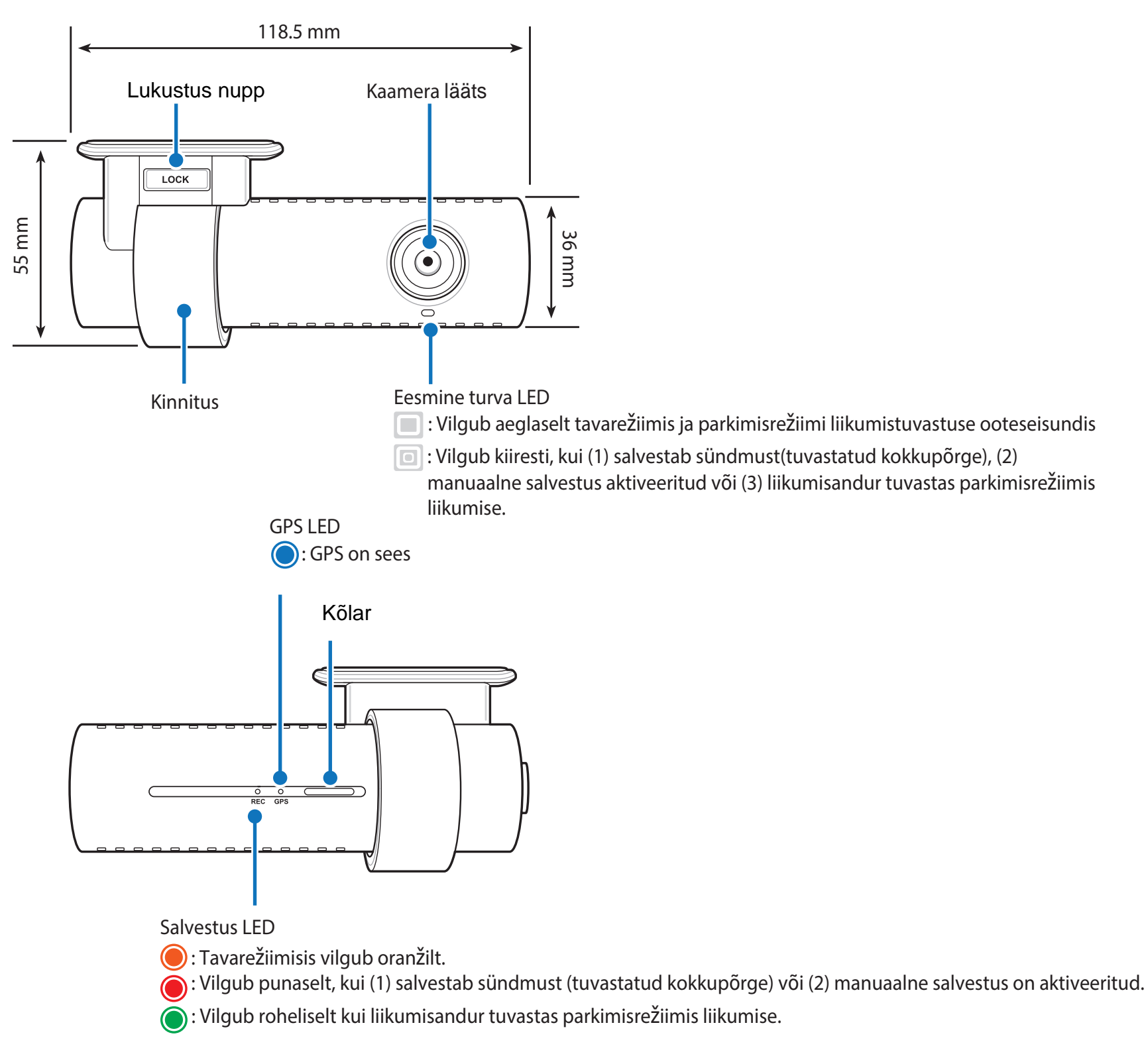

Wi-Fi/Interneti LED

ゔ: Direct Wi-Fi on aktiivne.

🛜 : Vilgub kui ühendatud interneti (Cloud ühendatud)

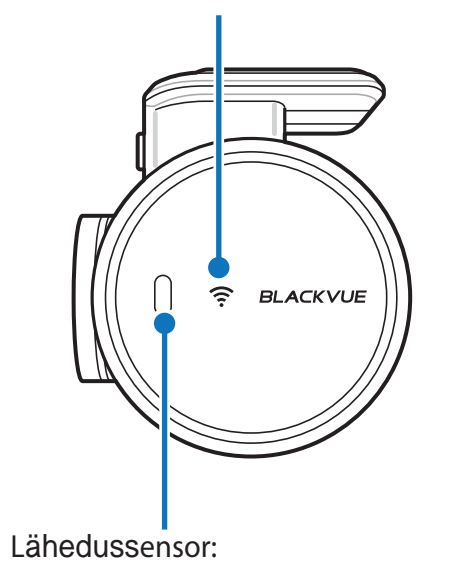

Heli salvestamise sisse- / väljalülitamiseks viibake näpuga sensorit 20mm kauguselt või puudutage seda.

Seadiste alt saab seda määrata ka manuaalse salvestamise aktiveerimiseks.

Tagumise kaamera ühendus(2CH versioonil)

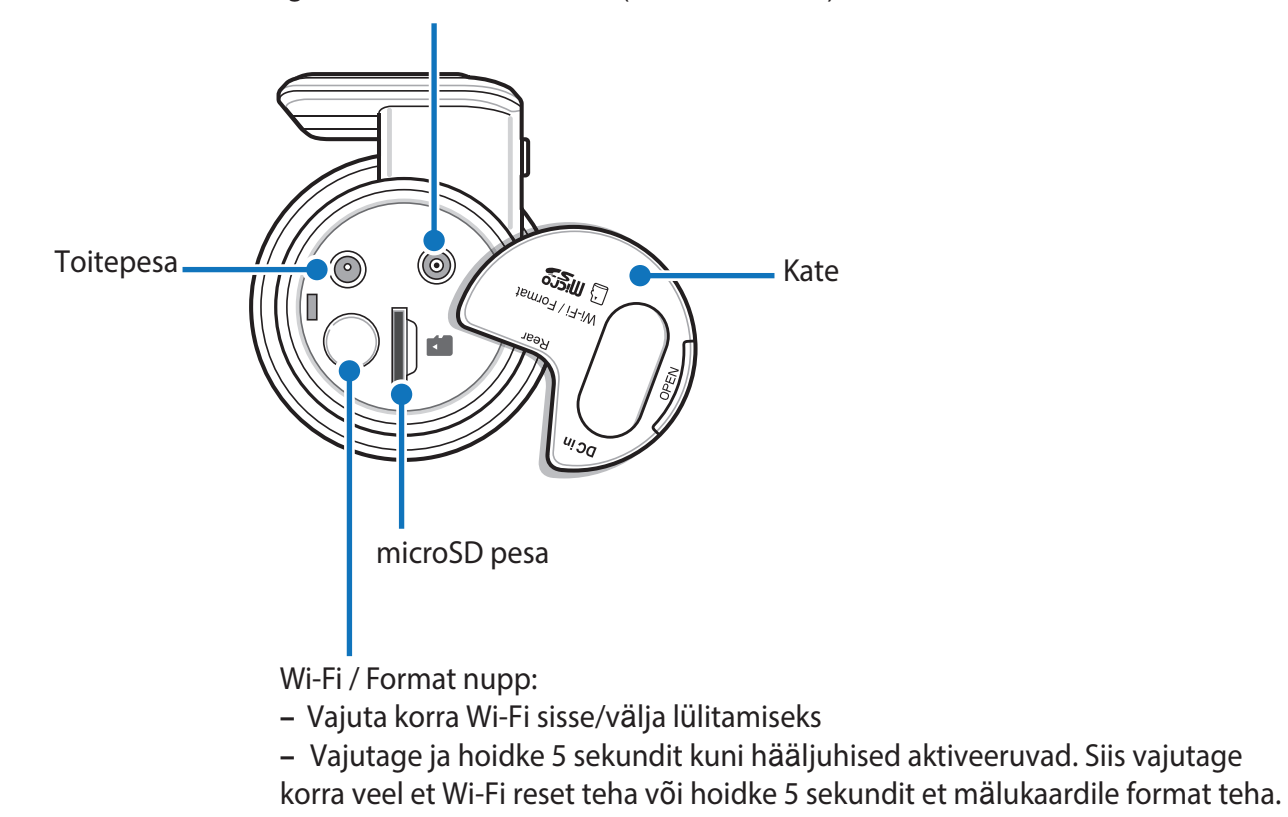

#### Eesmise kaamera eemaldamine kinnitusest

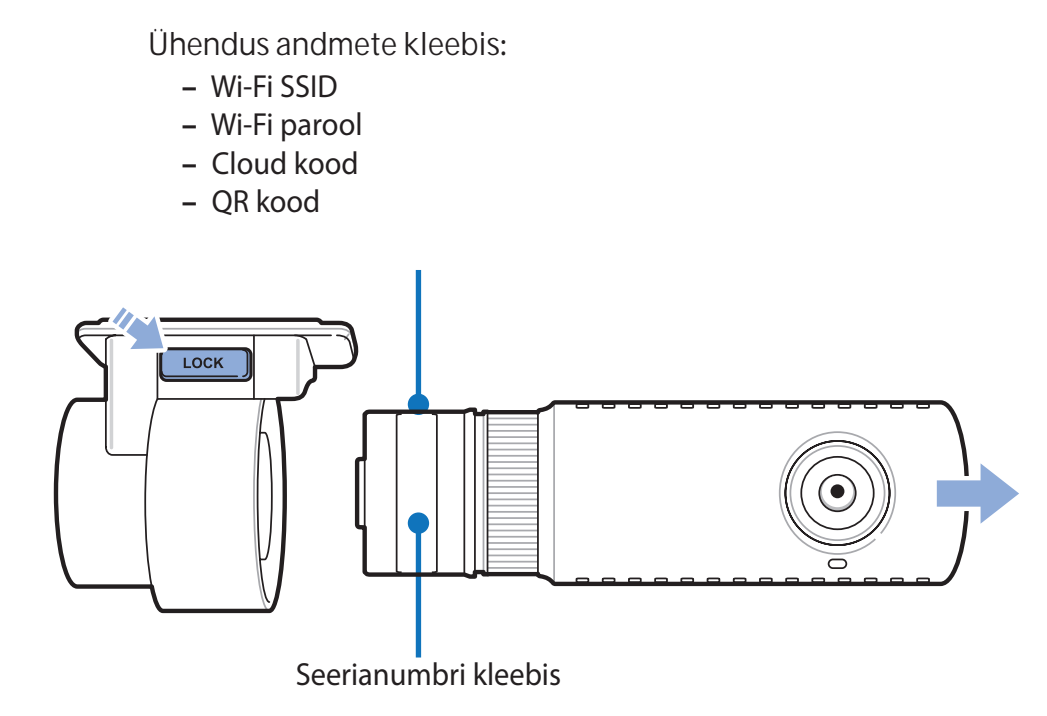

- Kaamera eemaldamiseks kinnitusest, vajutage "LOCK" nuppu ja tõmmake see kinnitusest välja.
- Kaamera sisestamiseks kinnitusse, suruge see pessa kuni kuulete klõpsatust.

### Tagumine kaamera (2CH)

![](_page_4_Figure_1.jpeg)

Tagumise kaamera eemaldamine kinnitusest

![](_page_4_Figure_3.jpeg)

- Kaamera eemaldamiseks kinnitusest, hoidke kinnitusest ja tõmmake kaamera välja.
- Kaamera sisestamiseks kinnitusse, suruge see pessa kuni kuulete klõpsatust.

# Kaamera paigaldamine autosse

Paigaldage eesmine kaamera tahavaatepeegli taga. Paigaldage tagumine kaamera tagumise tuuleklaasi ülaosasse. Ennepaigaldamist eemaldage kõik võõrkehad ja puhastage ning kuivatage klaas korralikult.

![](_page_5_Picture_2.jpeg)

## A Hoiatus

1

• Ärge paigaldage kaamerata kohta kus see võib takistada juhi vaatevälja.

Võtke autol süüde välja. Avage kaamera kate ja vajutage mälukaart korralikult pessa.

![](_page_5_Picture_6.jpeg)

2 Eemaldage kinnitusel olevalt kahepoolselt teibilt kaitsekile ning kinnita eesmine kaamera tahavaatepeegi taha tuuleklaasi külge.

![](_page_6_Picture_1.jpeg)

**3** Reguleerige vaatenurka pöörates kaamerat. Soovitame objektiivi suunata veidi allapoole (10° allapoole horisonti), et salvestada videot 6:4 suhtega tee-taust.

![](_page_6_Picture_3.jpeg)

**4** Eemaldage kinnitusel olevalt kahepoolselt teibilt kaitsekile ning kinnitage tagumine kaamera tagaklaasi külge. Reguleerige vaatenurka kaamerat keerates. (2CH)

![](_page_6_Picture_5.jpeg)

**5** Ühendage eesmine ja tagumine kaamera karbis oleva ühenduskaabliga (2CH).

![](_page_7_Picture_1.jpeg)

**6** Kasutage kaasas olevat tööriista, et peida ühenduskaabel klaasi tihendi vahele.

![](_page_7_Picture_3.jpeg)

- **7** Ühendage toitekaabli üks ots kaameraga ja teine pange sigaretisüütaja pessa.
- 8 Kasutage kaasas olevat tööriista, et peida ühenduskaabel ja toitekaabel klaasi tihendi vahele.

![](_page_7_Figure_6.jpeg)

- 9 Käivitage auto. BlackVue kaamera lülitub sisse ja alustab salvestamist. Videofailid salvestatakse microSD-kaardile. Kui microSD-kaart saab täis, siis hakkavad kõige uuemad failid asendama vanimaid videofaile (nn ülekirjutamine), sedasi on teil alati värsked videofailid mälukaardil olemas.
- **10** Lülitage auto välja. Kaamera peatab automaatselt salvestamise ja lülitub välja. Kui soovid parkimisrežiimis salvestada, paigaldage Power Magic akupank (müügil eraldi) või Power Magic Pro (müügil eraldi).

# Nutitelefoniga ühendamine (Android/iOS)

- **1** Otsige Google Play või Apple App Store'st "Blackvue" rakendus ja installige see.
- 2 Ühendage nutitelefon Blackvue kaameraga läbi direct Wi-Fi:\* a. Lülitage nutitelefoni seadistutest Wi-Fi sisse.

![](_page_9_Figure_3.jpeg)

- b. Valige Wi-Fi võrkude nimekirjast Blackvue kaamera.(näiteks, BlackVue750S-\*\*\*\*\*)
- c. Sisestage parool ja valige ühenda.
- \* Wi-Fi parool on kirjas kaameral oleval kleebisel (lk.4)
- d. Avage Blackvue rakendus ja valige "BLACKVUE Wi-Fi"

![](_page_10_Picture_4.jpeg)

## NB!

- Direct Wi-Fi võimaldab nutitelefoni ühendada otse kaamera Wi-Fi võrku 10m raadiuses.
- Blackvue rakendus töötab Android 4.2 või uuemaga, Apple iOS 8.0 või uuemaga.

# **BLACKVUE WI-FI ekraan rakenduses**

![](_page_11_Figure_1.jpeg)

# Videode vaatamine

### Videofaili avamine

Vali nimekirjast video mida soovid avada ja vajuta sellele.

Kui sa faili ei näe vajuta 🖒 ja uuenda nimekirja.

## Failide filtreerimine vastavalt salvestusrežiimile

| N | Normal  | Tavaliselt salvestab kaamera "Normal" režiimis.                                                                                                    |
|---|---------|----------------------------------------------------------------------------------------------------|
| E | Event   | Kui dashcam tuvastab kokkupõrke/löögi "Normal" või "Parking" režiimis, lülitab see ennast "Event"<br>režiimile ja salvestab sündmuste eraldi faili, mis salvestab faili ka 5 sekundit enne sündmuse<br>toimumist. Seadistustes möäöratud kiirusepiirangu ületamine käivitab automaatselt "Event" režiimi. |
| Р | Parking | "Parking" režiimis hoiab kaamera pidevalt videot puhvris. Kui kaamera tuvastab oma vaateväljas<br>liikumise, siis salvestab see faili alustades 5 sekundit enne liikumse tuvastamist.                                                                                                    |
| м | Manual  | Kui seadistustest on aktiveeritud "Manual" režiim, siis salvestab kaamera video kui puudutate<br>lähedussensorit või viipate seda näpuga 20mm kauguselt.                                                                                                    |

Vajutage auto ikoonile, et näha video eelvaadet.

Auto ikoon millel nool näitab paremale tähistab eesmise kaamera salvestust.

Auto ikoon millel nool näitab vasaklue tähistab tagumise kaamera salvestust.

![](_page_12_Picture_9.jpeg)

Salvestatud failinimes on kuupäev, kellaaeg, režiim ja kaamera.

- Salvestus režiim: N: Normal
  E: Event
  P: Parking liikumisanduriga
  M: Manual
- Kaamera: F: Eesmine kaamera R: Tagumine kaamera
- Failinime näidis: 20170104\_150838\_NF.mp4 Kuupäev ja kellaaeg : 4. jaanuar 2017, 15:08:38 Salvestus režiim: Normal Kaamera: Eesmine kaamera

NB!

- Kasuta N, M, M, M, Kasuta K, Kasuta K, Kasut
- "Parking" režiimi kasutamiseks on tarvis pidevat toidet kaamerale( vaata Blackvue Power Magic lisavarutust)

### **Video ekraan**

Video salvestamise aeg on kuvatud all vasakus ääres.

![](_page_14_Picture_2.jpeg)

Sõiduki kiirus on kuvatud all vasakus ääres.

Vajuta tagumise kaamera nuppu 🚗 , et vahetada kaamera vaadet.